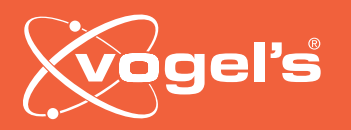

#### Handset functions & what to do in case of an error:

| Butto    | on functionality RISE  |                                                                     |  |  |  |
|----------|------------------------|---------------------------------------------------------------------|--|--|--|
| Nr.      | Function               | Required action<br>Press Up button                                  |  |  |  |
| 1        | Going up<br>Going down |                                                                     |  |  |  |
| 2        |                        | Press Down button                                                   |  |  |  |
| 3a       | Reset system           | 1. Move system to lowest position.                                  |  |  |  |
|          |                        | 2. Press Down button 10 sec.                                        |  |  |  |
|          |                        | 3. Press Down button again to tinish action.                        |  |  |  |
|          |                        | a. Feedback: System goes to its lowest                              |  |  |  |
|          |                        | position and 7 mm up.                                               |  |  |  |
| 3b       | Hard System Reset      | 1. Unplug power cable, wait for 30+ seconds and                     |  |  |  |
|          |                        | plug in the power cable.                                            |  |  |  |
|          |                        | 2. Move system to lowest position.                                  |  |  |  |
|          |                        | 3. Press Down button 10 sec.                                        |  |  |  |
|          |                        | 4. Press Down button again to finish action.                        |  |  |  |
| 3b<br>4a |                        | <ul> <li>a. Feedback: System goes to its lowest position</li> </ul> |  |  |  |
|          |                        | and 7 mm up.                                                        |  |  |  |
| 4a       | Unlock child lock      | Press Up and Down button 2 seconds simultaneously                   |  |  |  |
|          |                        | Feedback: System goes up and down 7 mm.                             |  |  |  |
|          |                        |                                                                     |  |  |  |
| 4b       | Lock child lock        | System automatically locks 5 minutes after the                      |  |  |  |
|          |                        | last interaction.                                                   |  |  |  |
| 5        | Disable/enable         | Press Up and Down button 20 seconds simultaneously                  |  |  |  |
| 5        | child lock feature     | Feedback: System ages up and down 7 mm twice                        |  |  |  |
|          |                        |                                                                     |  |  |  |
|          |                        |                                                                     |  |  |  |

Not working system guide:

- 1 Check whether all cables are still connected (power cable, handset cable, gyroscope cable, etc.)
- 2 Check whether the system obstructed by an object (for example: a desk)
- 3 Check if the system's child lock is unlocked. Not sure? Unlock the system.
- 4 If there is no object obstructing the lift, run a system reset.
- 5 If a System Reset, doesn't solve it, try to run a Hard System Reset.

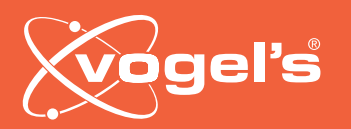

#### 1. Open top cover

Open the top cover, (using a screwdriver could be useful). After opening you can pull it up.

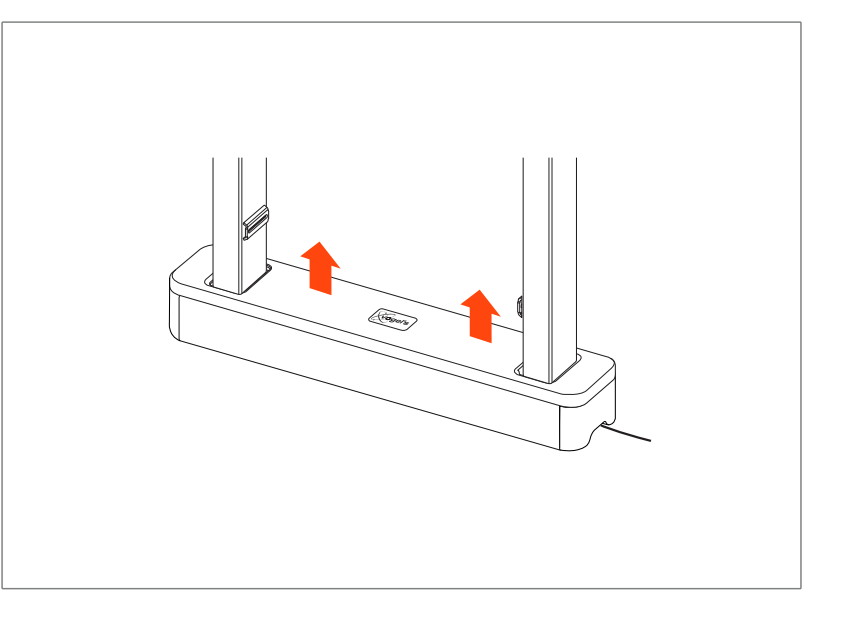

#### 2. Plug in cable

Plug the RISE A151 Programmer cable into the controlbox, using the outer right slot.

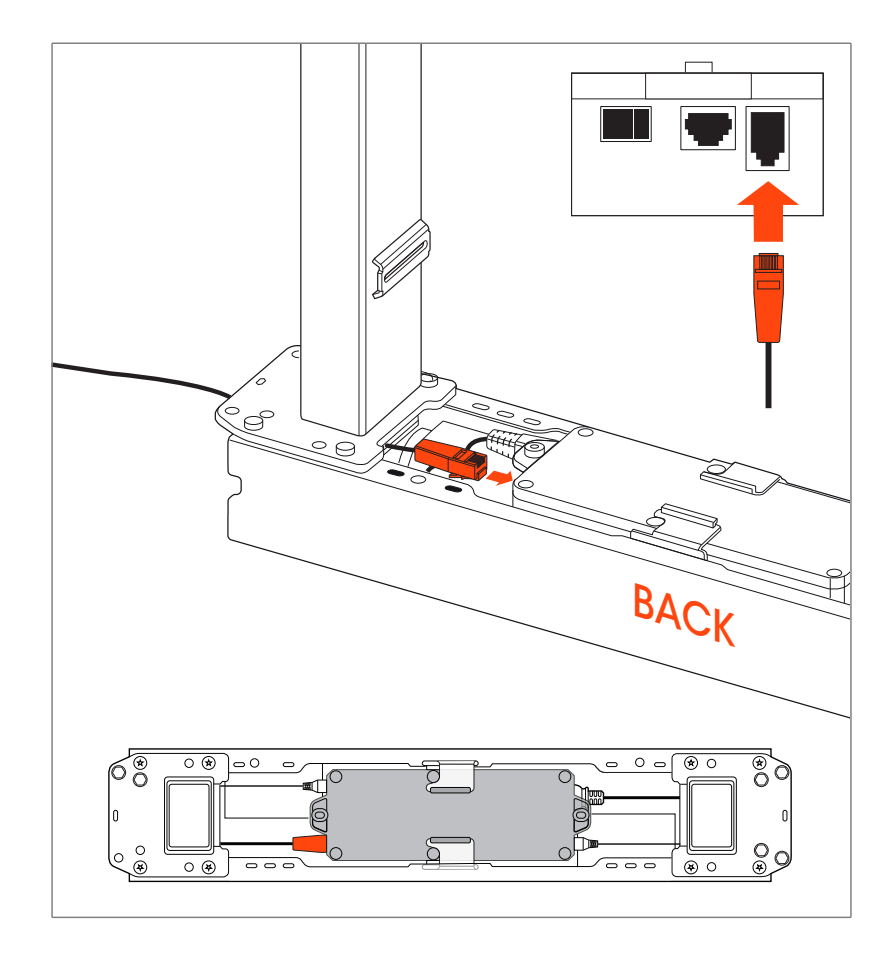

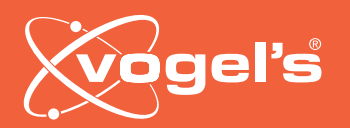

OUICK GUIDE

#### 3. Connect to PC

#### 3a: Connect to PC

- Select port
- Press Connect
- 3b: Fill in password
  - 0000

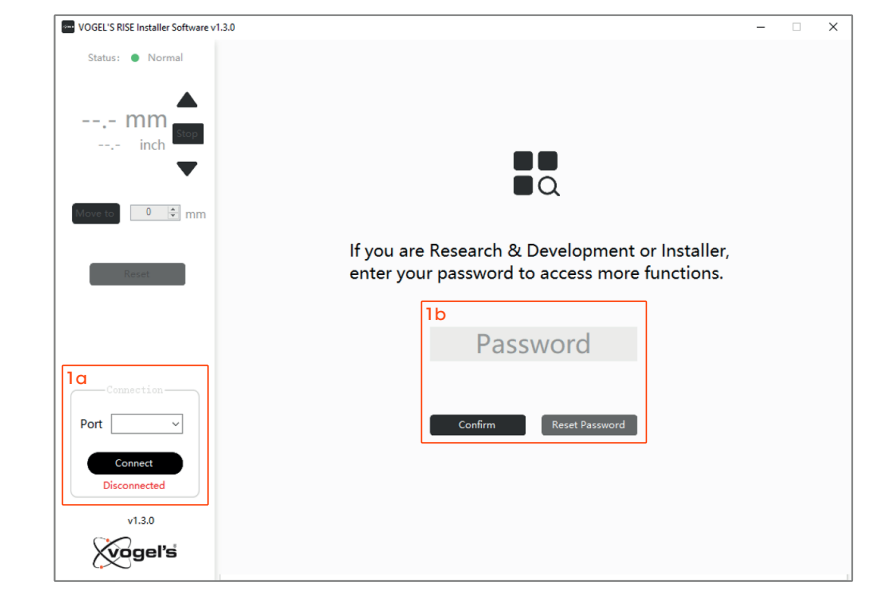

#### 4. Left window

- 4a: Status of system: Normal, reset or Error code (E...)
- 4b: Displayed current height
  - Arrows: To move system up or down
  - Move to:
     Set height
    - Press 'Move to' to go to the predefined position
  - Stop: Stop movement (only needed in case of set `move to')
- 4c: Press and hold to reset system

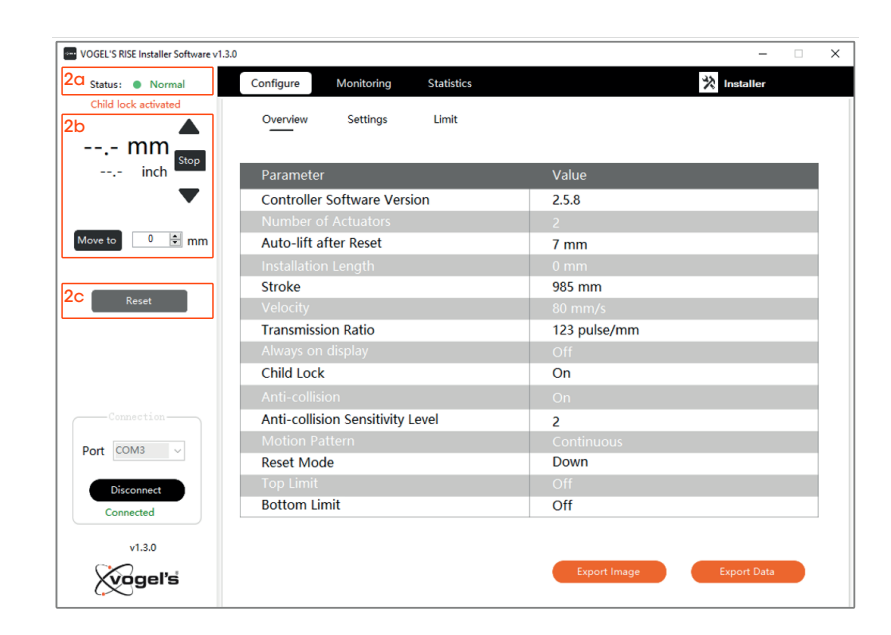

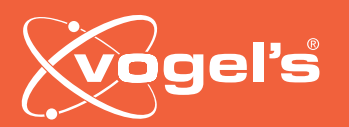

OUICK GUIDE

#### 5. Configure - Overview

- 5a: Creates an overview of all settings
- 5b: Export Image: Creates a screenshot of the page
- 5c: Export data: Creates an overview of all the data in an `.ini' file

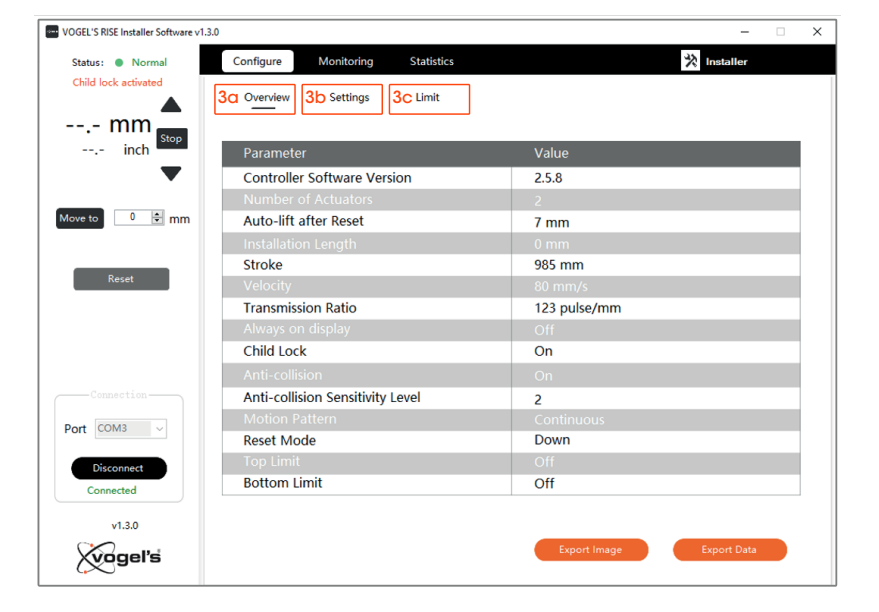

#### 6. Configure - Settings

6a: Switching the child lock on/off:

- Press the switch
- Press Apply Parameters

Import Parameters: Not accessible for Installer

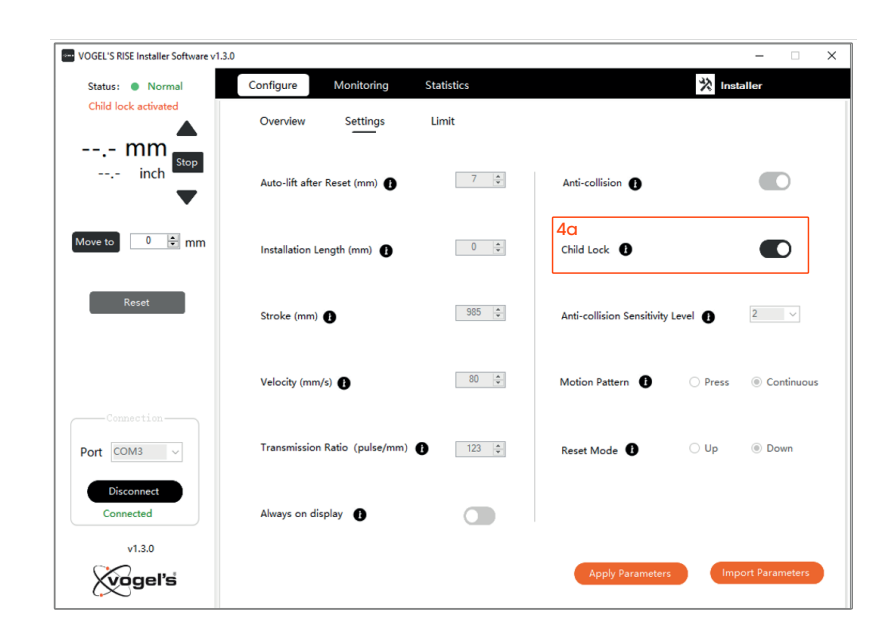

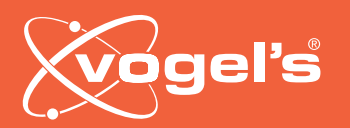

OUICK GUIDE

#### 7. Configure - Limit

- 7a: Switch Top Limit and/or Bottom Limit on/off
- 7b: Set a limit
- 7c: Apply Parameters to change the settings

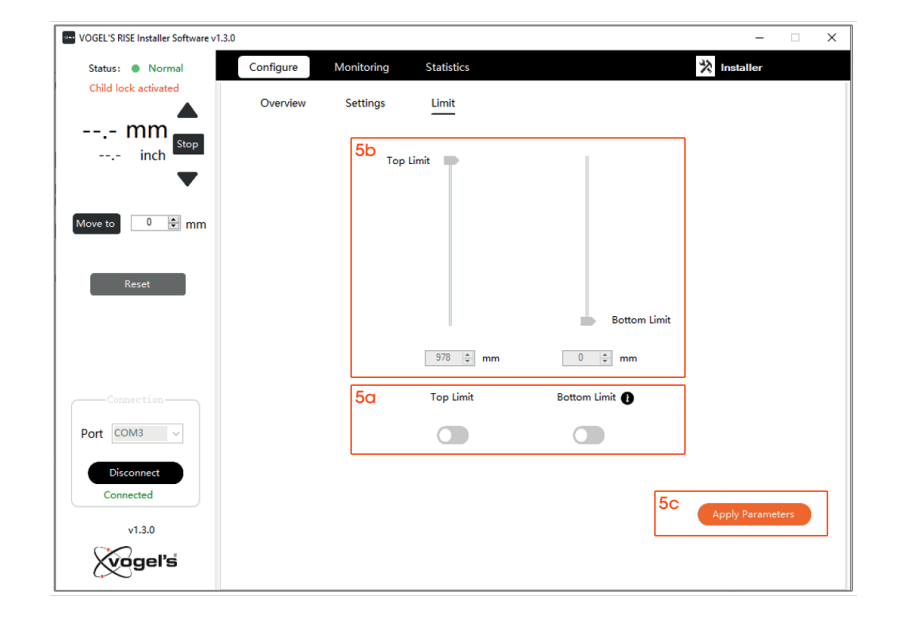

#### 8. Monitoring graph

- 8a: Gives an overview of the current, voltage and the position (height) of the columns
- 8b: Clear Screen: Creates the graph blanc
- 8c: Export Image: Creates a screen shot of the window
- 8d: Export Parameters: Gives all the x and y information of current, voltage and position

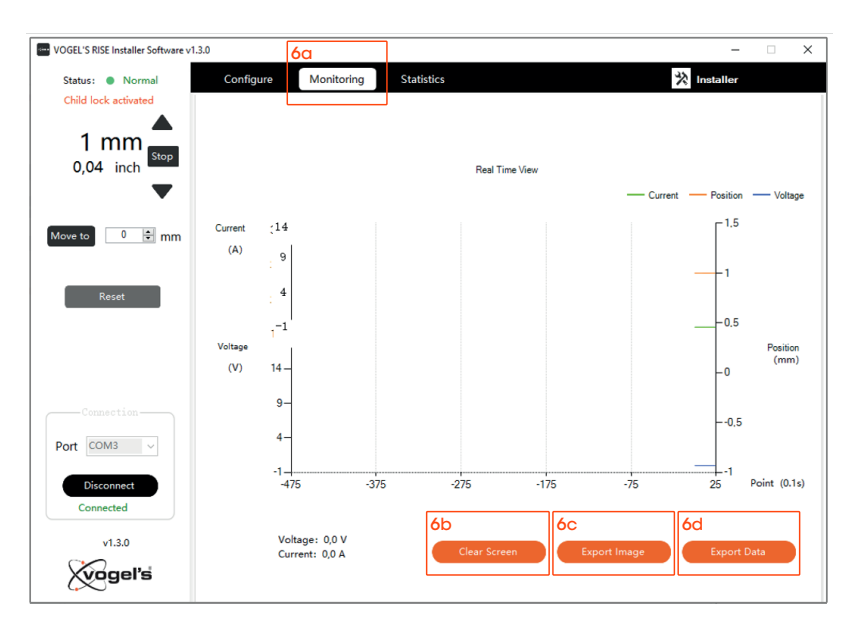

Vogel's. For Sure.

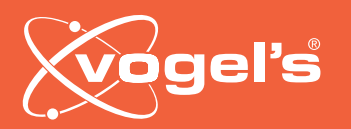

OUICK GUIDE

#### 9. Statistics

- 9a: Run/Stop: Gives an overview of the travelled distance of the system's lifetime
- 9b: Error Reason: Gives an overview of the number of errors in the system's lifetime
- 9c: System Log: Gives an overview of the last 10 errors and/or anti-collisions

| <ul> <li>VOGEL'S RISE Installer Software v1.3.0</li> </ul> | )                                    |                                    | - 🗆 ×                 |
|------------------------------------------------------------|--------------------------------------|------------------------------------|-----------------------|
| Status:  Normal                                            | Configure Monitoring                 | Statistics                         | ☆ Installer           |
| Child lock activated                                       |                                      | 70                                 |                       |
| 0 mm                                                       |                                      | Run / Stop                         |                       |
| 0.00 inch Stop                                             | Total Activation Upwards             | s 4 tim                            | les                   |
| <b>•</b>                                                   | Total Activation Downwa              | rds 3 tim                          | es                    |
| •                                                          | Total Stroke Traveled                | 2191                               | mm                    |
| Move to 0 🖶 mm                                             |                                      | 7b                                 |                       |
|                                                            |                                      | Error Reason                       |                       |
|                                                            | Temperature Abnormali                | ty O                               |                       |
| Reset                                                      | HALL Signal Abnormality              | 0                                  |                       |
|                                                            | Over-current Abnormali               | ty 0                               |                       |
|                                                            |                                      | 7c                                 |                       |
|                                                            |                                      | System Log                         |                       |
|                                                            | 1                                    | 6                                  |                       |
|                                                            | 2                                    | /                                  |                       |
| Port COM3 ~                                                | 4                                    | 9                                  |                       |
| Disconnect                                                 | 5                                    | 10                                 |                       |
| Connected                                                  | Note: System log listed chronologica | lly, 1 is the latest logged event. |                       |
|                                                            |                                      |                                    |                       |
| v1.3.0                                                     |                                      | Expo                               | ert Image Export Data |
| Xvogel's                                                   |                                      |                                    |                       |
| · · ·                                                      |                                      |                                    |                       |

### 10. Connect/Disconnect

10a: Disconnect: disconnect system (might be useful in case the system is not working properly)

| VOGEL'S RISE Installer Software v1.3. | D         |            |            |                | -             |     | × |
|---------------------------------------|-----------|------------|------------|----------------|---------------|-----|---|
| Status:  Normal                       | Configure | Monitoring | Statistics |                | 🖄 Installer   |     |   |
| Child lock activated                  | Overview  | Settings   | Limit      |                |               |     |   |
| mm                                    |           |            |            |                |               |     |   |
| inch                                  |           | Tee        | tinit -    |                |               |     |   |
| •                                     |           | Top        | Limit      |                |               |     |   |
|                                       |           |            |            |                |               |     |   |
| Move to 0 🖨 mm                        |           |            |            |                |               |     |   |
|                                       |           |            |            |                |               |     |   |
| Reset                                 |           |            |            |                |               |     |   |
|                                       |           |            |            | Bottom Limit   |               |     |   |
|                                       |           |            |            |                |               |     |   |
|                                       |           |            | 978 ≑ mm   | 0 🗘 mm         |               |     |   |
| Connection                            |           |            | Top Limit  | Bottom Limit 🚯 |               |     |   |
| Port COM3 ~                           |           |            |            |                |               |     |   |
|                                       |           |            |            |                |               |     |   |
| Disconnect                            |           |            |            |                |               |     |   |
| Connected                             |           |            |            |                | Apply Paramet | ers |   |
| v1.3.0                                |           |            |            |                |               |     |   |
| vogel's                               |           |            |            |                |               |     |   |
|                                       |           |            |            |                |               |     |   |

**Vogel's Products BV** HONDSRUGLAAN 93, 5628 DB EINDHOVEN,

THE NETHERLANDS

T +31 (0)40 264 74 00 E info@vogels.com W www.vogels.com

Vogel's. For Sure.